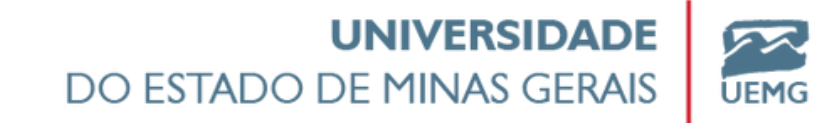

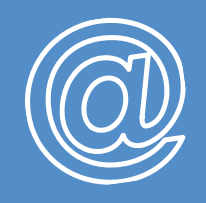

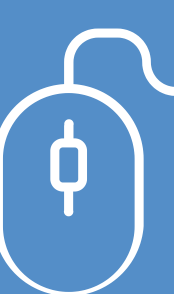

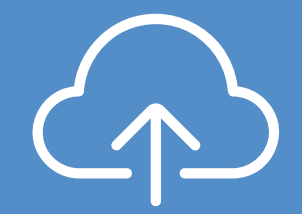

# Tutorial Matrícula online

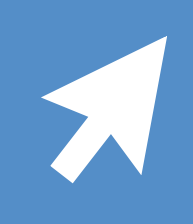

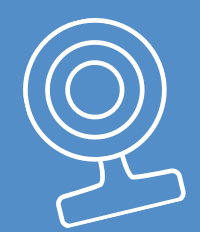

# Matrícula Pedagogia EaD - Formação em

## CONECTE-SE AO SEU FUTURO

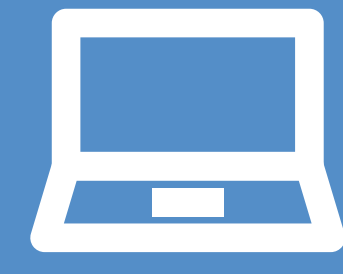

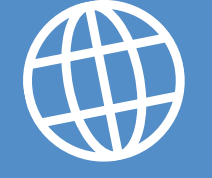

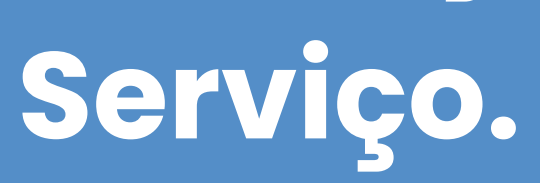

Neste tutorial, vamos explicar as funcionalidades do Portal do Estudante para realização da matrícula online de candidatos classificados no curso de Pedagodia EAD -Formação em Serviço.

O período de está estabelecido no Edital do Processo seletivo, de seguinte forma:

Matrículas lista de espera municípios de Abaeté , Nova Lima e Sabará - de 24/02/2025 a 10/03/25

Atente-se aos prazos! Não serão aceitas documentações entregues fora do prazo estabelecido em Edital.

Caso tenha alguma dúvida ou dificuldade durante o processo, entre em contato pelo email pedagogiaead.fae@uemg.br.

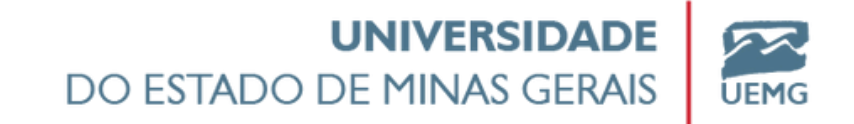

### 1º - Acesse o Sistema Acadêmico LYCEUM/UEMG

### <u>Clique aqui para acessar o site</u>

2º - Faça seu login. No primeiro acesso o login a ser utilizado é o seu CPF (somente números) e a senha é a data de nascimento, composta por oito dígitos, somente números (exemplo: 08012002). Altere a senha após o primeiro acesso.

# ESTUDANTE - 1º ACESSO

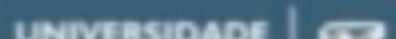

| 1 Aluno ou Responsável | CPF<br>(somente números)                    |
|------------------------|---------------------------------------------|
| 🔒 Senha <              | Sua data de nascimento<br>(somente números) |
|                        |                                             |
| Esqueceu a senha?      | A senha deve<br>ser alterad                 |
|                        | Posteri-                                    |

#### 3°- No seu primeiro acesso, faça o aceite do Termo LGPD da UEMG

#### ATUALIZAÇÃO

Essa Política pode ser modificada, a qualquer momento especialmente para adaptar às evoluções do serviço seja pela disponibilização de novas funcionalidades, seja pela supressão ou modificação daquelas já existentes.

Qualquer alteração e/ou atualização destes Termos de Uso e Política de Privacidade passará a vigorar a partir da data de sua publicação no sítio do serviço e deverá ser integralmente observada pelos Usuários.

Ressalta-se que em nenhuma hipótese as condições de sigilo dos dados cadastrais dos Usuários serão afetadas por quaisquer modificações nesta política, sendo garantido e mantido.

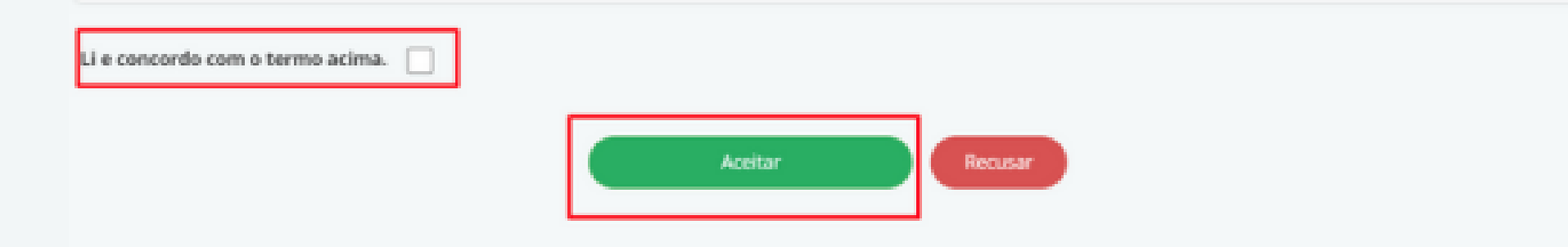

4°- Separe os documentos a serem enviados Os documentos com mais de uma página devem ser enviados como um arquivo único. Certifique-se que os documentos anexados estão legíveis e que os arquivos não estão corrompidos. Para a foto 3x4, o candidato deve estar posicionado de frente para a câmera, com o rosto em primeiro plano, com um fundo neutro.

#### Documentação obrigatória para matrícula:

a) Histórico Escolar e Certificado de Conclusão do Ensino Médio ou curso equivalente ou Declaração de Conclusão do Ensino Médio;

b) Cadastro de Pessoas Física (CPF) e Carteira de Identidade (RG) ou equivalente; c) Certidão de Nascimento ou Casamento; d) Comprovante de quitação com as obrigações eleitorais, para os maiores de 18 (dezoito) anos;

e) Prova de quitação com o Serviço Militar, para os maiores de 18 (dezoito) anos do sexo masculino; f) Uma foto 3 x 4 recente; g) Requerimento de Matrícula.

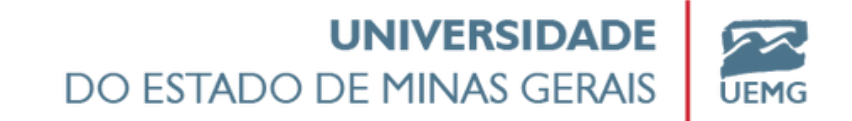

#### 5°- Envie os documentos na aba "Documentos".

#### Clique no símbolo 💁 do documento a ser enviado

|         |                                                              |      | Decuments                                                                                              | Obrigatória | Elegoria<br>Matricula | Aceito | da<br>Recute | Deta da<br>Entrega | Invie    | Deweload | Situação |  |
|---------|--------------------------------------------------------------|------|----------------------------------------------------------------------------------------------------|-------------|-----------------------|--------|--------------|--------------------|----------|----------|----------|--|
| ٠       | Aniso                                                        | ٠    | Foto 3 x 4 recente                                                                                     | 0           | 0                     |        |              |                    | <b>a</b> |          | ж        |  |
| 8       | Galendário                                                   | ~    | Histórico Isanlar                                                                                      | 0           | 0                     |        |              |                    | •        |          | ×        |  |
| ы:<br>— | Analiação                                                    | ٠    | Certificado/Declaração de<br>Conducão da Breino Média ou                                               | 0           | 0                     |        |              |                    | ۵        |          | ×        |  |
| -       | Decidente                                                    |      | cours equivalente                                                                                      |             |                       |        |              |                    |          |          |          |  |
| ¢.      | No Graduação                                                 | ~    | Declaração de Constasão do Ensina<br>Médio                                                             |             |                       |        |              |                    | ۵        |          | ×        |  |
|         | Cadastro<br>Diatos Catastrais                                |      | Cadastro de Pessaas Húta (DPF) ou<br>equivalente                                                       | 0           | 0                     |        |              |                    | ۵        |          | ×        |  |
|         | Securetes                                                    |      | Cartaixa de Identicade (RG) ou<br>equivalente                                                          | 0           | 0                     |        |              |                    | •        |          | н        |  |
|         | <ul> <li>Richa Minlioa</li> <li>Processo Soletivo</li> </ul> |      | Cartilito de trascimento au<br>Catarrento                                                              | 0           |                       |        |              |                    | ۵        |          | ×        |  |
|         | Decumentos do Aluno     Secretaria Virtual                   | ~    | Comprovante de quitação com as<br>dorigações eleitorais, para co<br>maiones de 18 (dezolis) anos       | 0           | 0                     |        |              |                    | ۵        |          | н        |  |
| •       | Availação Institucional<br>Portal GEDINAD                    | C.W. | Prove de quitaglie com o Sensiço<br>Militar, para os materes de 18<br>(deceito) anos do rexo masculino | 0           | 0                     |        |              |                    | ۵        |          | ×        |  |

Clique em selecionar e escolha o arquivo a ser enviado em alguma pasta do seu computador

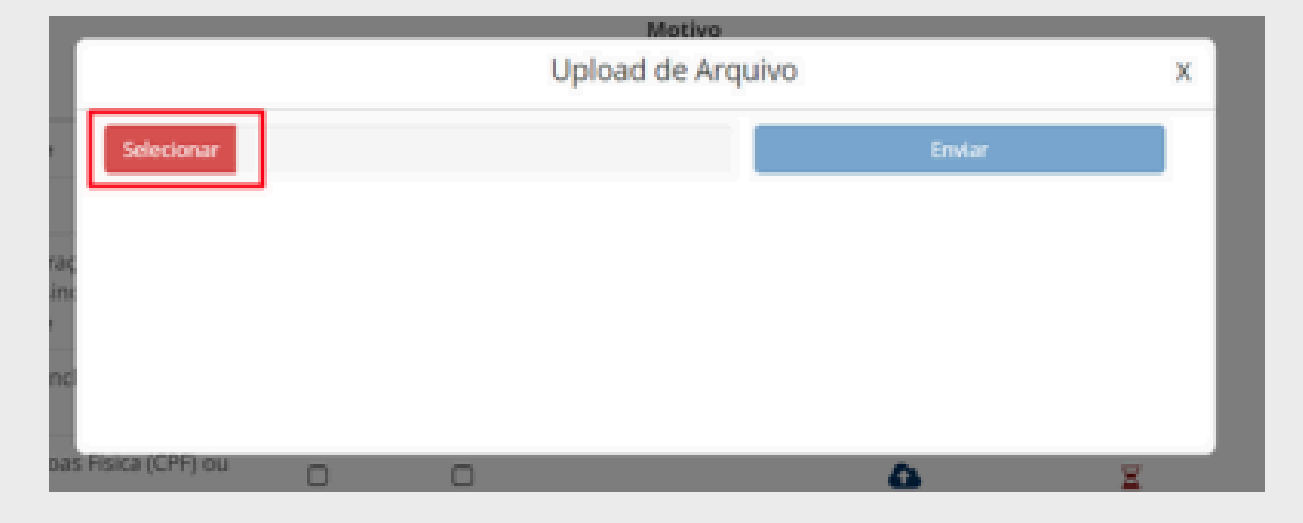

### Confira se o documento carregado é o correto e clique em enviar

| enuos                                     |            |               |   |               |       |        |   |
|-------------------------------------------|------------|---------------|---|---------------|-------|--------|---|
|                                           |            |               |   | Motivo        |       |        |   |
| anto                                      |            |               |   | Upload de Arc | oviuț |        | × |
| o Escolar                                 | Selecionar | 125339.pdf.pd | f |               |       | Erwlar |   |
| do/Declara;<br>ão do Ensine<br>puivalente |            |               |   |               |       |        |   |
| jão de Conc<br>Jédio<br>o de Pessoa       |            |               |   |               |       |        |   |
| de Identidad                              | de (RG) ou | R             | 0 |               | ۵     | 3      | : |

#### 6°- Envie os documentos na aba "Documentos".

Caso o documento seja **aceito**, aparecerá um 🔽 na coluna "Aceito", conforme destacado abaixo:

| Documento                                                                                             | Obrigatório | Bloqueia<br>Matrícula | Aceito | Motivo<br>da<br>Recusa | Data da<br>Entrega | Envio | Download | Situação |
|----------------------------------------------------------------------------------------------------|-------------|-----------------------|--------|------------------------|--------------------|-------|----------|----------|
| Certificado/Declaração de<br>Conclusão do Ensino Médio ou<br>curso equivalente                        | Ø           |                       |        |                        |                    | ۵     |          | ×        |
| Declaração de Conclusão do<br>Ensino Médio                                                            |             |                       |        |                        |                    | ۵     |          | Ξ        |
| Carteira de Identidade (RG) ou<br>equivalente                                                         | Ø           |                       |        |                        |                    | ۵     |          | Ξ        |
| Certidão de Nascimento ou<br>Casamento                                                                | œ           |                       |        |                        |                    | 4     |          | Ξ        |
| Comprovante de quitação com as<br>obrigações eleitorais, para os<br>maiores de 18 (dezoito) anos      |             |                       |        |                        |                    | ۵     |          | ×        |
| Foto 3 x 4 recente                                                                                    | <b>S</b>    |                       | Ø      |                        | 02/10/2024         |       | *        |          |
| Histórico Escolar                                                                                     | C           |                       |        |                        | 02/10/2024         |       | *        |          |
| Cadastro de Pessoas Física (CPF)<br>ou equivalente                                                    | Ø           |                       |        |                        | 02/10/2024         |       | ÷        | Ø        |
| Prova de quitação com o Serviço<br>Militar, para os maiores de 18<br>(dezoito) anos do sexo masculino |             |                       | Θ      | Ilegível               | 02/10/2024         | 4     | Ł        | R        |

Caso o documento seja **recusado**, aparecerá — um na coluna "Aceito", e o motivo da recusa, conforme destacado abaixo. Em caso de recusa, é possível reenviar o documento correto, clicando em

| Documento                                                                                             | Obrigatório | Bloqueia<br>Matrícula | Aceito | Motivo<br>da<br>Recusa | Data da<br>Entrega | Envio | Download | Situação |
|----------------------------------------------------------------------------------------------------|-------------|-----------------------|--------|------------------------|--------------------|-------|----------|----------|
| Certificado/Declaração de<br>Conclusão do Ensino Médio ou<br>curso equivalente                        | €.          |                       |        |                        |                    | 4     |          | ×        |
| Declaração de Conclusão do<br>Ensino Médio                                                            |             |                       |        |                        |                    | 4     |          | Ξ        |
| Carteira de Identidade (RG) ou<br>equivalente                                                         | œ           |                       |        |                        |                    | 4     |          | Ξ        |
| Certidão de Nascimento ou<br>Casamento                                                                | œ.          |                       |        |                        |                    | 4     |          | Ξ        |
| Comprovante de quitação com as<br>obrigações eleitorais, para os<br>maiores de 18 (dezoito) anos      | D           |                       |        |                        |                    | ۵     |          | Ξ        |
| Foto 3 x 4 recente                                                                                    | <b>S</b>    |                       | V      |                        | 02/10/2024         |       | *        | Ø        |
| Histórico Escolar                                                                                     | Ø           |                       |        |                        | 02/10/2024         |       | *        | Ø        |
| Cadastro de Pessoas Física (CPF)<br>ou equivalente                                                    | ×           |                       |        |                        | 02/10/2024         |       | ±        | Ø        |
| Prova de quitação com o Serviço<br>Militar, para os maiores de 18<br>(dezoito) anos do sexo masculino |             |                       | Θ      | llegível               | 02/10/2024         | 4     | ±        | Ø        |

A confirmação de matrícula está condicionada ao aceite de TODOS obrigatórios documentos exigidos Edital. em Não serão OS considerados documentos enviados fora do prazo de matrícula.

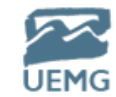

7° - Atente-se aos avisos enviados pela Secretaria Acadêmica. Clique no aviso para abrir a mensagem completa.

Exemplo aviso solicitando correção de de documentação:

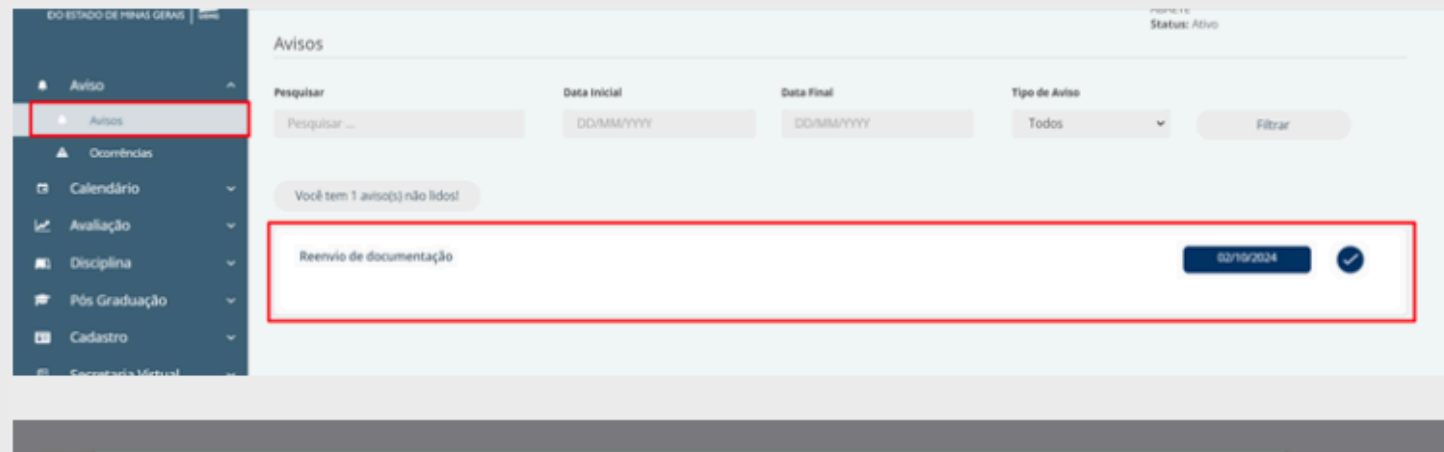

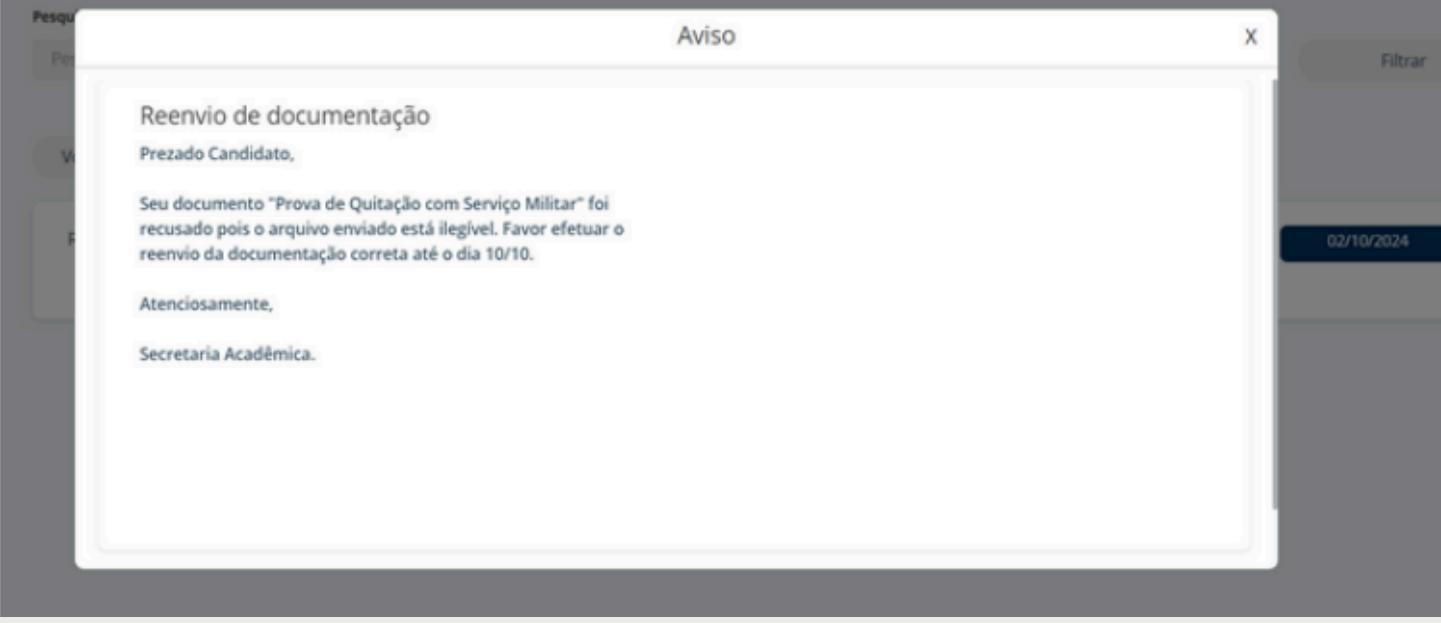

de aviso confirmando Exemplo a matrícula:

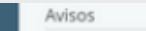

| ٠ | Aviso                           | ^ | Pesquisar                      | Data Inicial | Data Final | Tipo de Aviso |            |   |
|---|---------------------------------|---|--------------------------------|--------------|------------|---------------|------------|---|
|   | Avisos                          |   | Pesquisar                      | DD/MM/YYYY   | DD/MM/YYYY | Todos 👻       | Filtrar    |   |
|   | <ul> <li>Ocorrências</li> </ul> |   |                                |              |            |               |            |   |
| 8 | Calendário                      | ~ | Você tem 1 aviso(s) não lidos! |              |            |               |            |   |
| м | Avaliação                       | ~ |                                |              |            |               |            |   |
|   | Disciplina                      | ~ | Reenvio de documentação        |              |            |               | 02/10/2024 | Ð |
| • | Pós Graduação                   | • |                                |              |            |               |            |   |
|   | Cadastro                        | ~ | Confirmação da matrícula       |              |            |               | 02/10/2024 |   |
|   | Secretaria Virtual              | ~ |                                |              |            |               |            | • |
|   | Avaliação Institucional         | ~ |                                |              |            |               |            |   |
|   | Portal GEDWeb                   |   |                                |              |            |               |            |   |

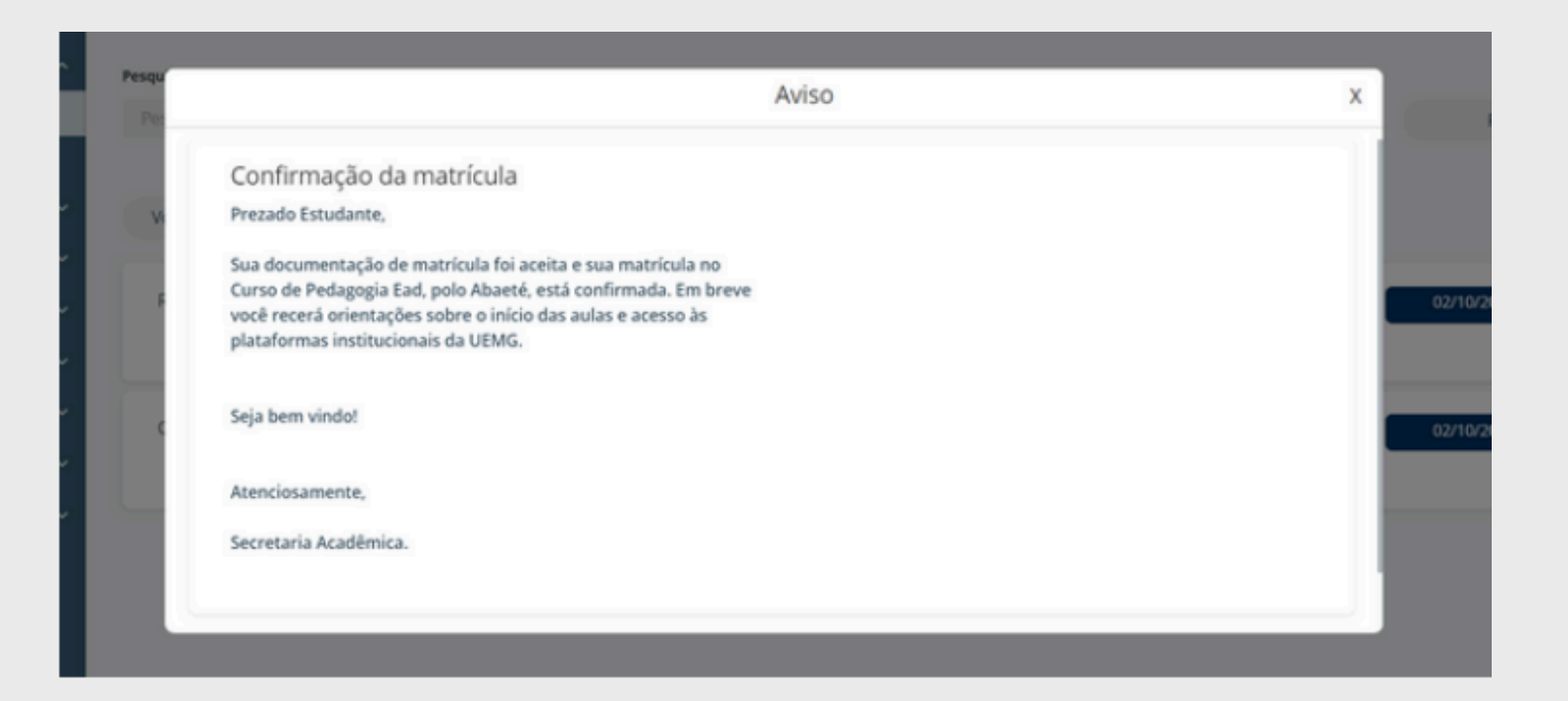

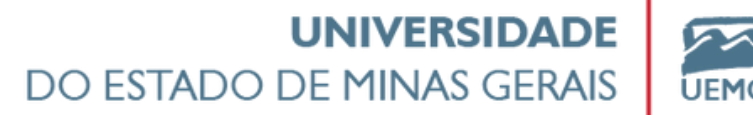

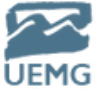

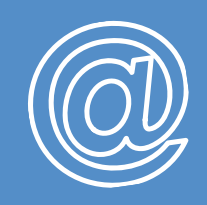

## Leia atentamente as informações.

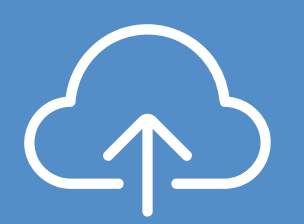

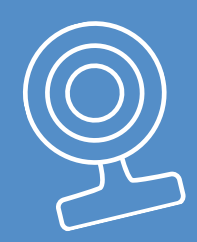

Em caso de dúvidas entre em contato com os Canais de Atendimento:

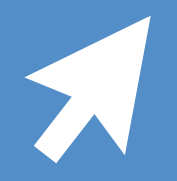

## CONECTE-SE AO **SEU FUTURO**

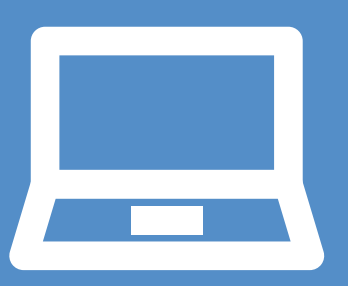

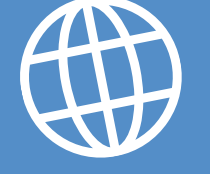

## E-mail: pedagogiaead.fae@uemg.br